## **D-Link** Instrukcja szybkiej instalacji

IEDIOLOL

Bezprzewodowy odtwarzacz multimedialny

Entertainment Network

Urządzenie działa z systemami

#### operacyjnymi Windows XP,

#### 2000, Me i 98SE

## Przed rozpoczęciem

Wymagania wstępne:

• komputer z systemem operacyjnym Windows XP, 2000, Me lub 98SE, z procesorem 500 MHz lub szybszym, z co najmniej 128 MB pamięci operacyjnej, napędem dysków CD, 20 MB wolnego miejsca na dysku twardym oraz kartą sieci bezprzewodowej lub Ethernet.

### Zawartość opakowania

Opakowanie urządzenia powinno zawierać następujące pozycje: Jeżeli którejkolwiek z poniższych pozycji brakuje, należy skontaktować się ze sprzedawcą.

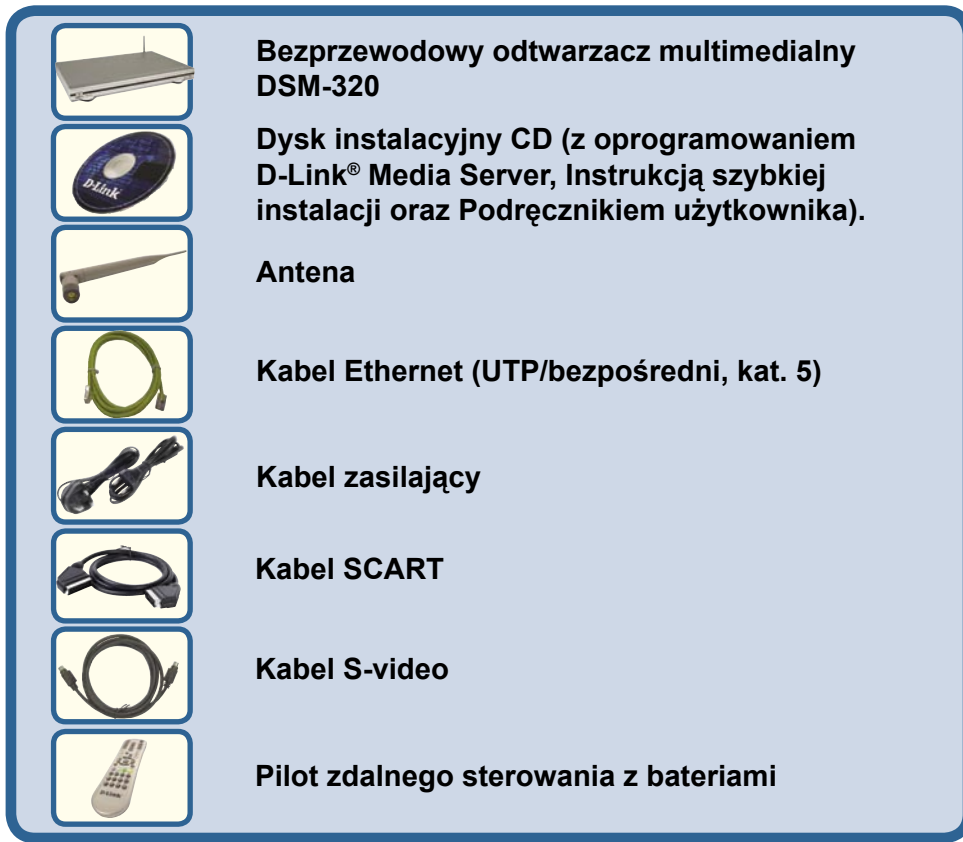

©2004 D-Link Systems Inc. Wszelkie prawa zastrzeżone. Znaki towarowe lub zastrzeżone znaki towarowe są własnością odpowiednich podmiotów. Oprogramowanie i dane techniczne mogą ulec zmianie bez powiadomienia.

# Instalacja oprogramowania D-Link<sup>®</sup> Media Server

Oprogramowanie D-Link® Media Server należy zainstalować na wszystkich komputerach przechowujących pliki audio i wideo oraz zdjęcia, które będą wykorzystywane przy pomocy urządzenia DSM-320.

Aby zainstalować oprogramowanie, wykonaj następujące czynności.

Włóż do napedu CD-ROM instalacyjny dysk CD DSM-320. Wyświetli się **D-Link** następujący ekran: medialounae Wireless Kliknij D-Link® Media Server Media D-Link® Media Server Installer Player Installer (Instalator D-Link® View Quick Installation Guide Media Server) i wybierz View Manual właściwy system operacyjny. stall Adob Visit support.dlink.com Thank You for Purchasing Your D-Link Product Exit 1

Wyświetli się ekran kreatora instalacji D-Link<sup>®</sup> Media Server Setup Wizard.

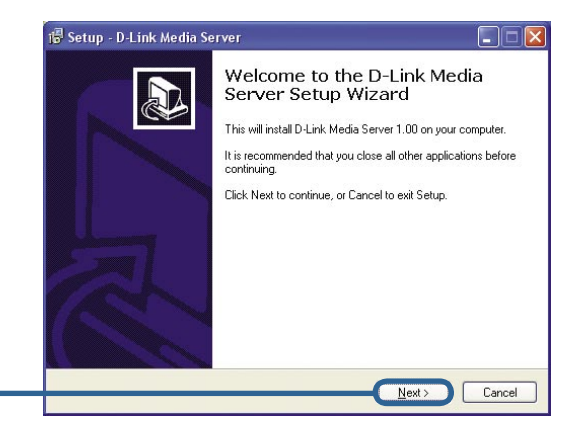

Kliknij Next (Dalej).

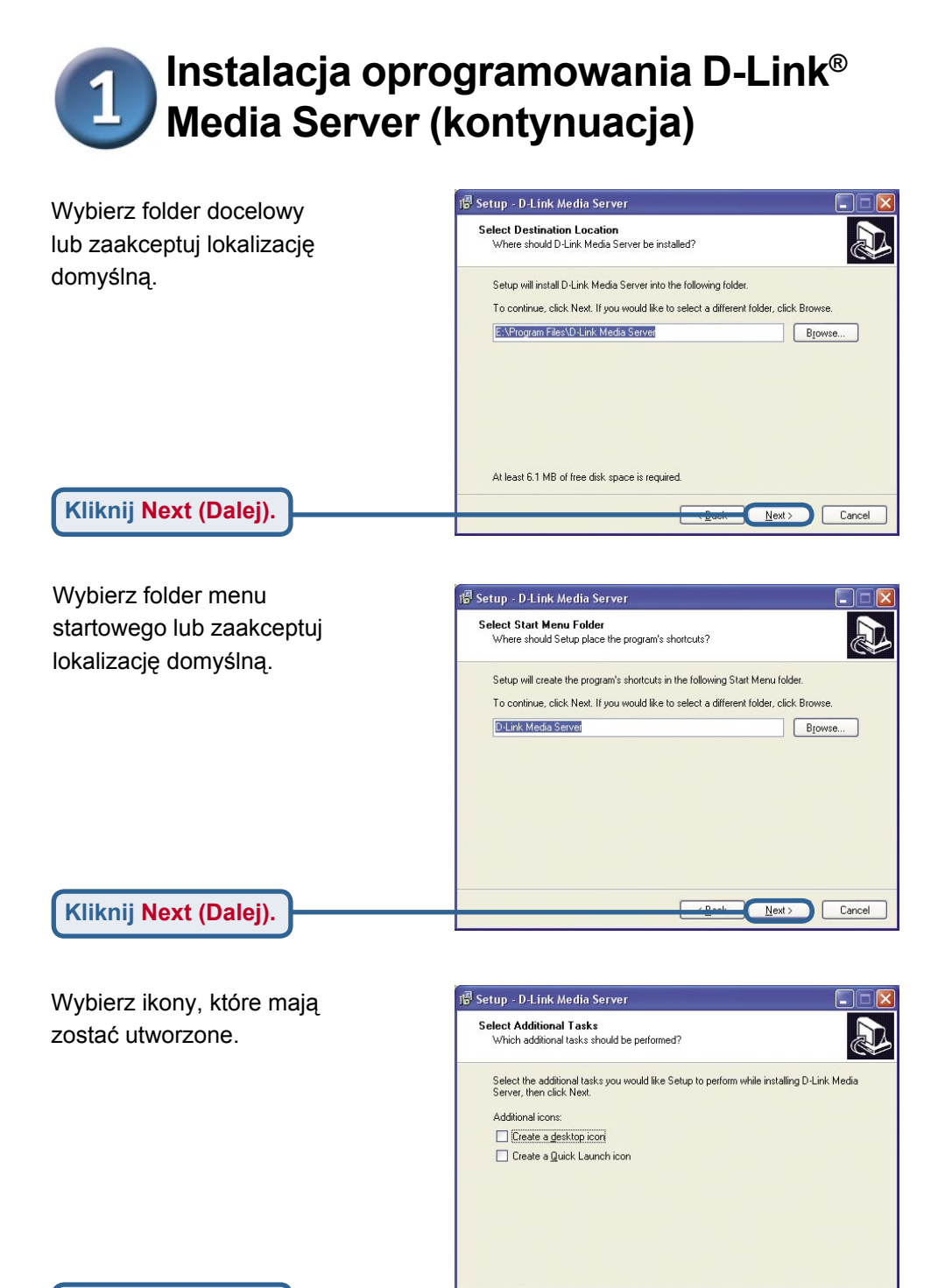

Kliknij Next (Dalej).

Next >

Cancel

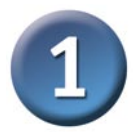

### Instalacja oprogramowania D-Link<sup>®</sup> Media Server (kontynuacja)

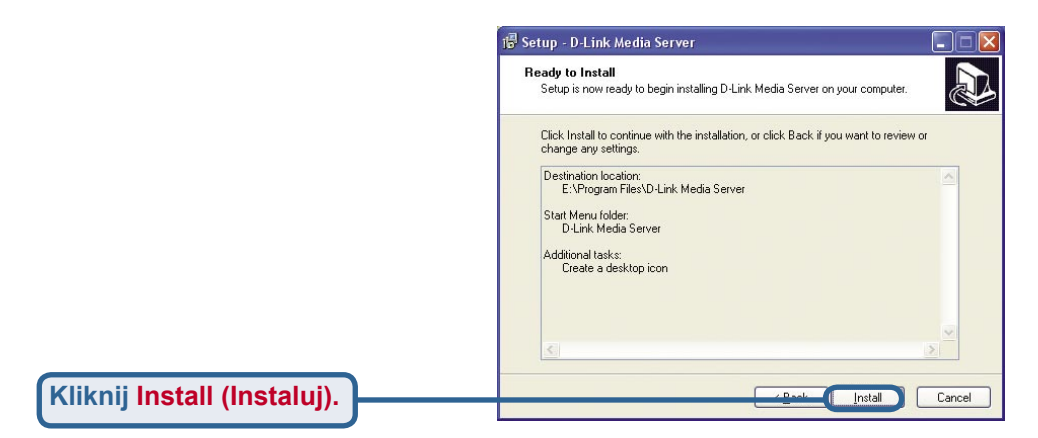

Niezbędne programy zostaną skopiowane do wybranych lokalizacji w komputerze.

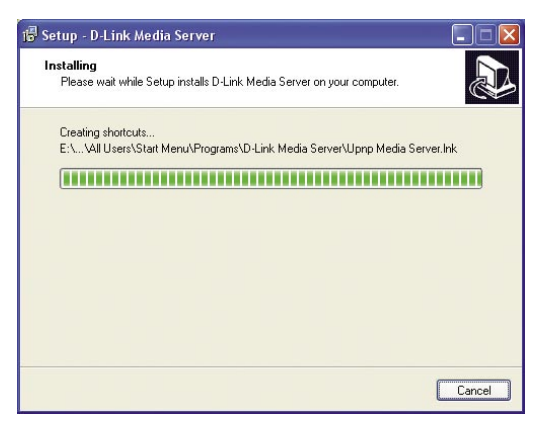

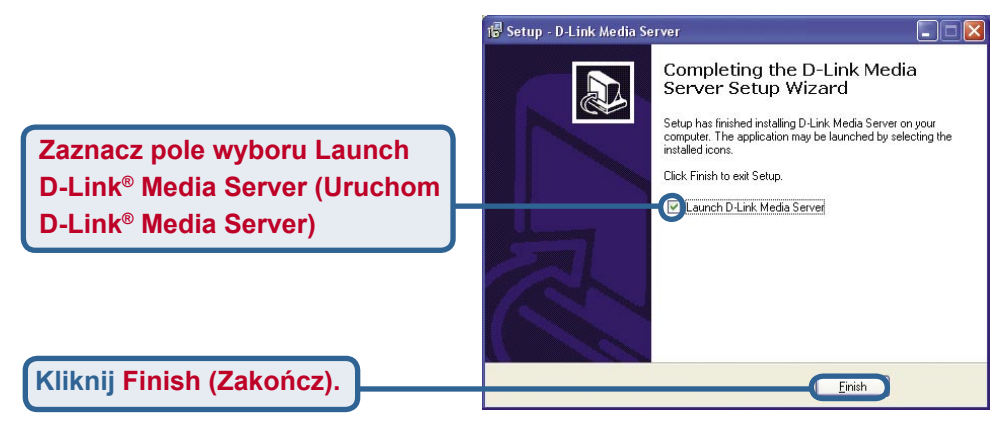

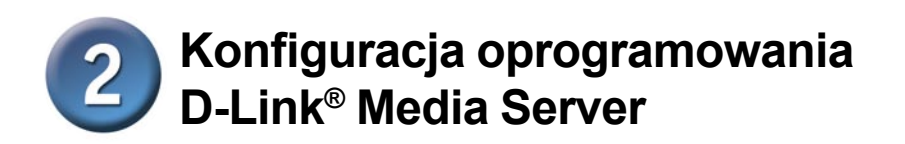

| W zakładce Shared Folders      | 🔀 D-Link Media Server                      |       |
|--------------------------------|--------------------------------------------|-------|
| (Foldery współużytkowane)      | Shared Folders   Media Server Name   About |       |
| należy wybrać foldery          | Shared Folder Path                         | -     |
| zawierające pliki audio, wideo |                                            |       |
| oraz zdiecia.                  |                                            |       |
|                                |                                            |       |
|                                |                                            |       |
|                                |                                            |       |
|                                | C Operate                                  |       |
| Kliknii Add (Dodai)            | Add a new folder to share                  |       |
|                                |                                            |       |
|                                | Delete selected shared folder              |       |
|                                | Delete áll Delete all dessed folders       |       |
|                                | Delete al strateu rouel's                  |       |
|                                |                                            |       |
|                                | OK C                                       | ancel |

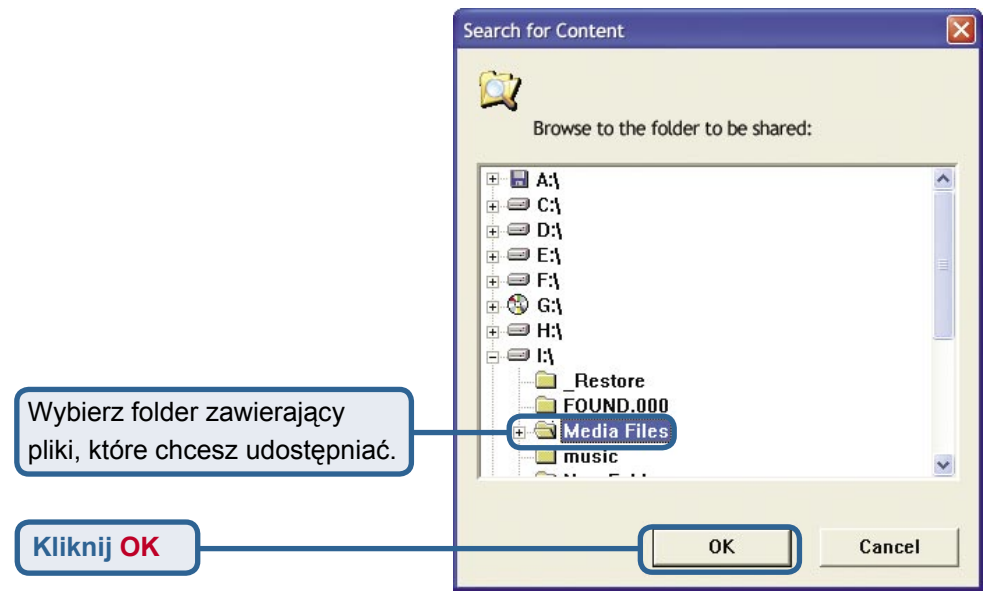

## 2 Konfiguracja oprogramowania D-Link<sup>®</sup> Media Server (kontynuacja)

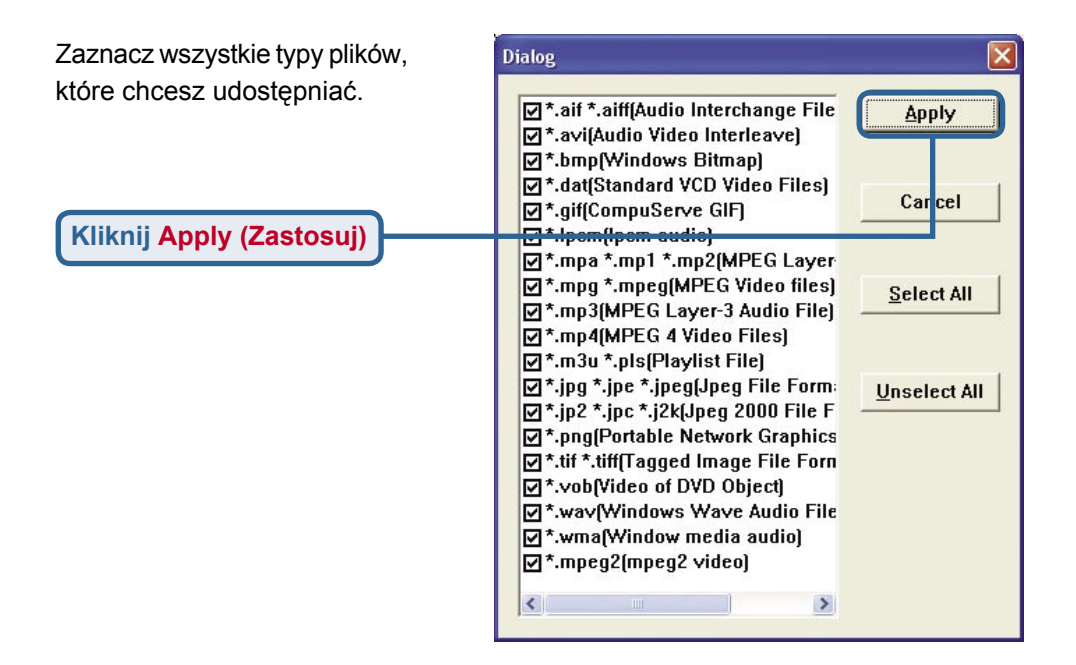

Powtarzaj powyższe kroki, aby dodać wszystkie foldery zawierające pliki audio i wideo oraz zdjęcia, które chcesz udostępniać.

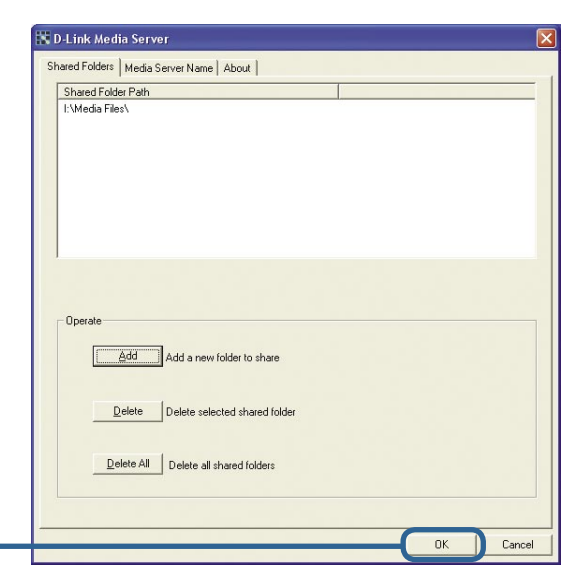

Kliknij OK

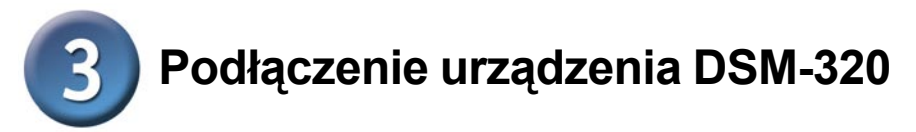

Wszystkie złącza do podłączenia sygnałów audio i wideo oraz sieci znajdują się na panelu tylnym urządzenia DSM-320.

#### Wybierz jeden z trzech sposobów podłączenia sygnału wideo:

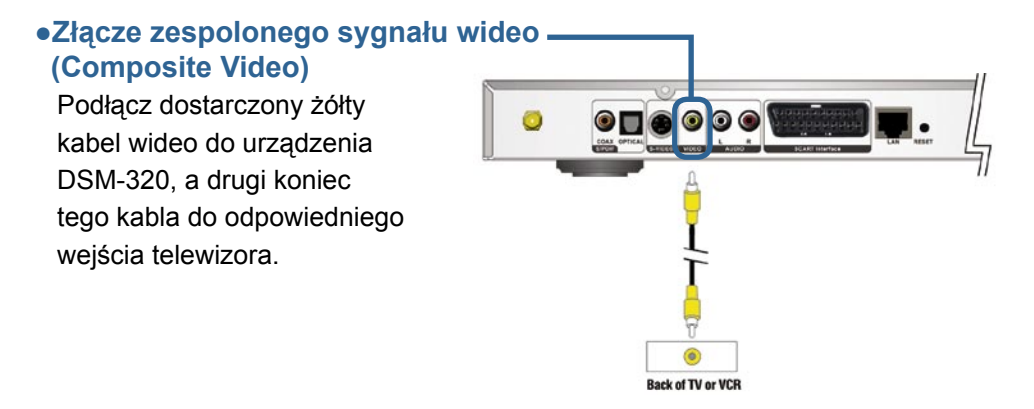

#### •Złącze S-Video ·

Podłącz dostarczony kabel S-Video do złącza S-Video urządzenia DSM-320, a drugi koniec tego kabla do złącza S-Video telewizora.

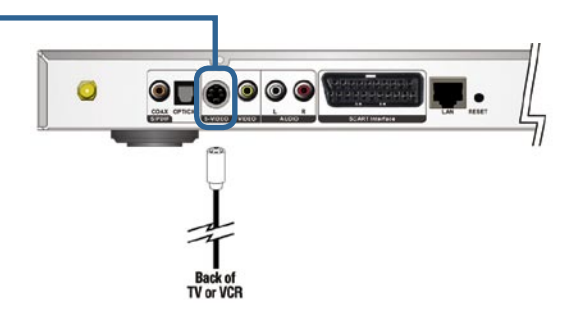

#### •Eurozłącze (złącze SCART)

Podłącz odpowiedni kabel do właściwego złącza urządzenia DSM-320 i do wejściowego eurozłącza (złącza video SCART) Twojego telewizora.

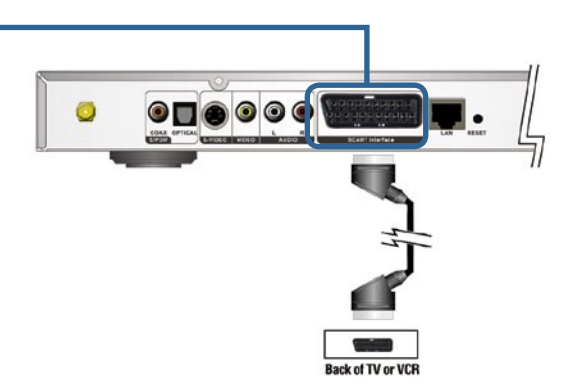

# Podłączenie urządzenia DSM-320 (kontynuacja)

Wybierz jeden z trzech sposobów podłączenia sygnału audio:

#### •Zespolony sygnał audio (Composite Audio)

Podłącz złącza czerwone i białe dostarczonego kabla do odpowiadających im kolorem gniazd urządzenia DSM-320.

Podłącz przeciwne końce kabla do odpowiadających im gniazd telewizora lub systemu audio/wideo.

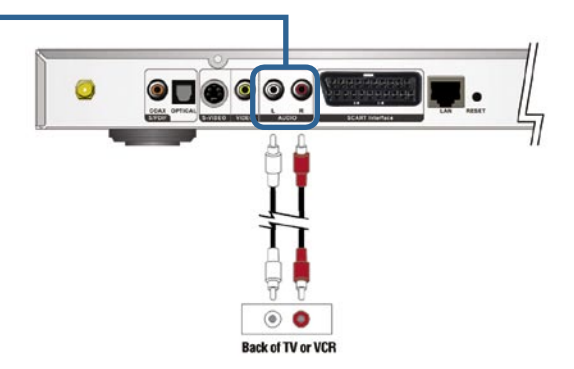

#### •Optyczny sygnał cyfrowy audio (Optical Digital Audio)

Podłącz złącze kabla optycznego sygnału audio do urządzenia DSM-320, a drugi koniec tego kabla do wejścia audio systemu audio.

Uwaga: Kabel ten nie jest dostarczany z urządzeniem DSM-320.

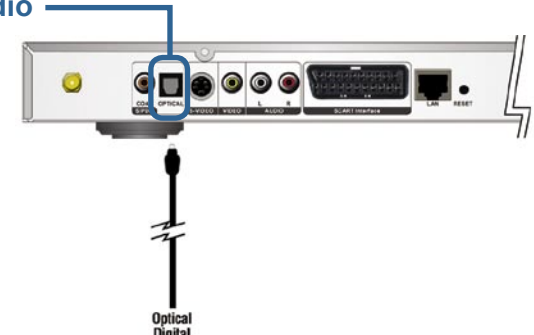

#### •Kabel koncentryczny z cyfrowym —— sygnałem audio (Coaxial Digital Audio)

Podłącz złącze kabla koncentrycznego z sygnałem audio do urządzenia DSM-320, a drugi koniec tego kabla do wejścia audio systemu audio. Uwaga: Kabel ten nie jest dostarczany z urządzeniem DSM-320.

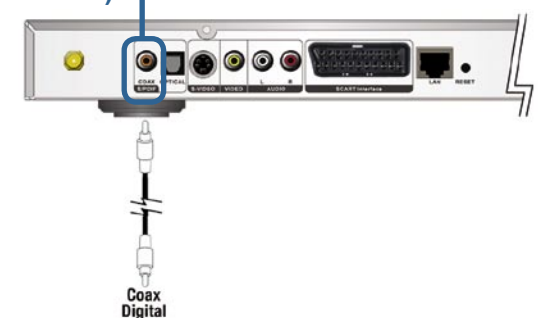

# Podłączenie urządzenia DSM-320 (kontynuacja)

## Wybierz jeden z dwóch sposobów podłączenia sieci do urządzenia DSM-320:

#### •Złącze Ethernet RJ-45

Podłącz dostarczony kabel Ethernet do złącza kabla sieciowego, a następnie podłącz kabel do sieci Ethernet.

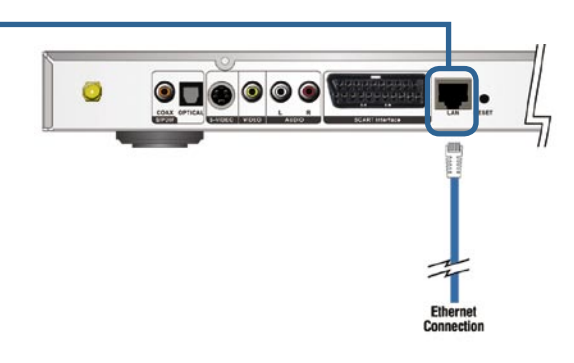

#### Antena

Przymocuj dostarczoną antenę do urządzenia wkręcając ją w złącze anteny. Upewnij się, że antena została solidnie zamocowana i jest w pozycji pionowej.

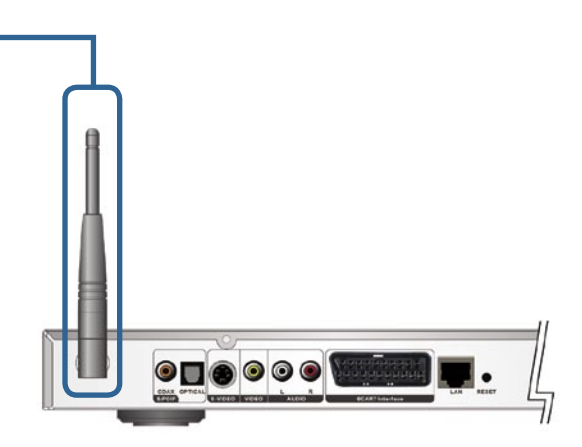

# Podłączenie urządzenia DSM-320 (kontynuacja)

Poniższy rysunek przedstawia schemat sieci po podłączeniu wszystkich kabli do bezprzewodowego odtwarzacza multimedialnego MediaLounge™ DSM-320.

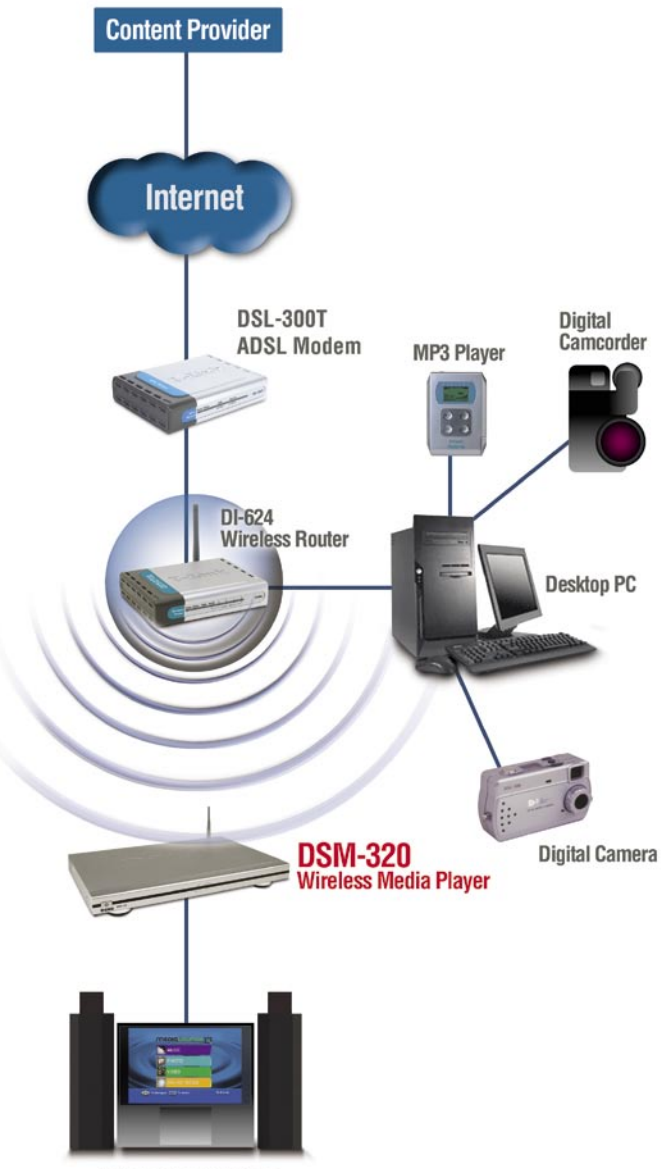

**Entertainment System** 

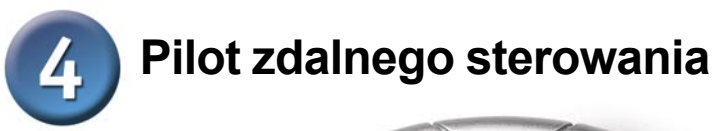

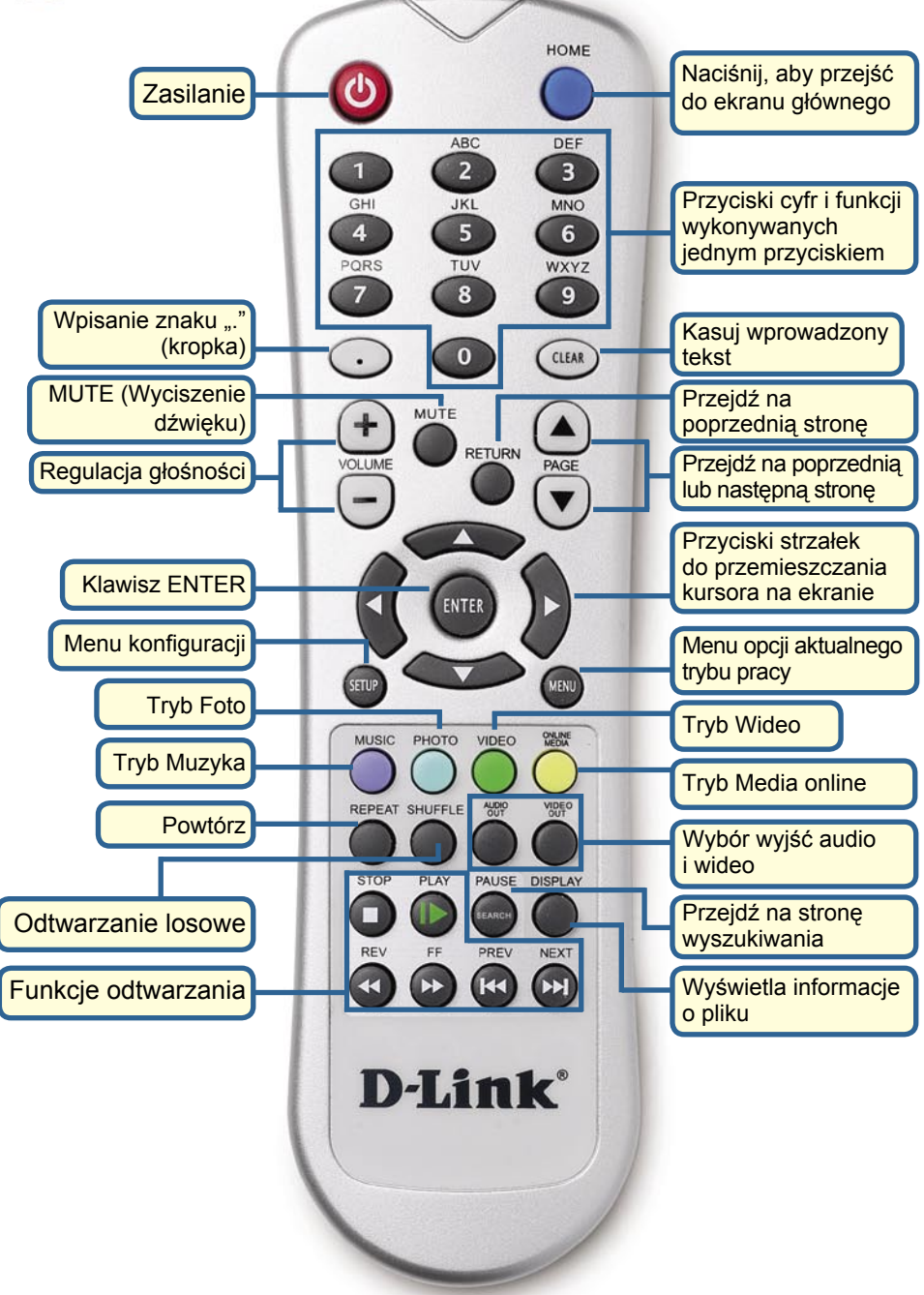

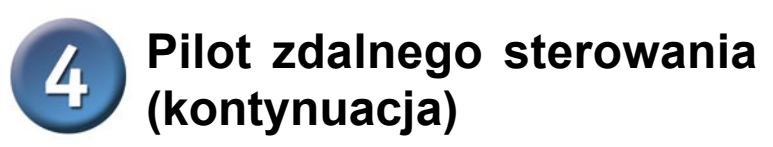

Jeżeli chcesz wpisać tekst, naciśnij ENTER na pilocie, aby wyświetlić klawiaturę na ekranie.

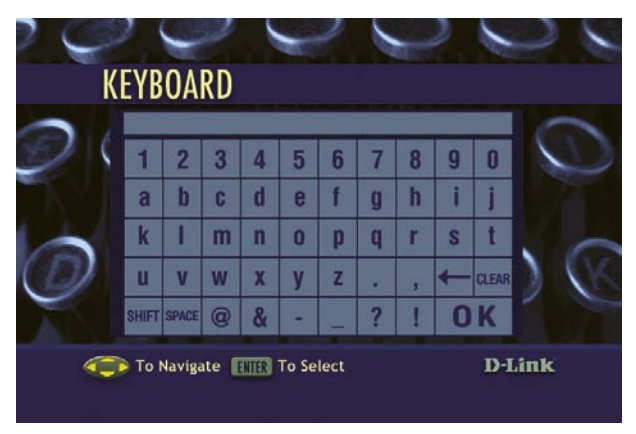

Klawiatura umożliwia nadanie nazwy urządzeniu DSM-320 oraz wyszukiwanie plików muzycznych, wideo i zdjęć. Aby wprowadzić znak z klawiatury, zaznacz go za pomocą przycisków strzałek na pilocie i naciśnij **ENTER**. Po zakończeniu wpisywania tekstu zaznacz i wybierz **OK**.

## Kreator konfiguracji urządzenia DSM-320

Przy pierwszym uruchomieniu, urządzenia DSM-320 wyświetla ekran Kreatora konfiguracji. Kreator konfiguracji poprowadzi Cię przez wszystkie kroki niezbędne do skonfigurowania urządzenia.

Uwaga: Krok 3 z 6 i krok 4 z 6 są niezbędne tylko przy konfiguracji sieci bezprzewodowej.

Kliknij Next (Dalej), aby uruchomić Kreator konfiguracji urządzenia DSM-320

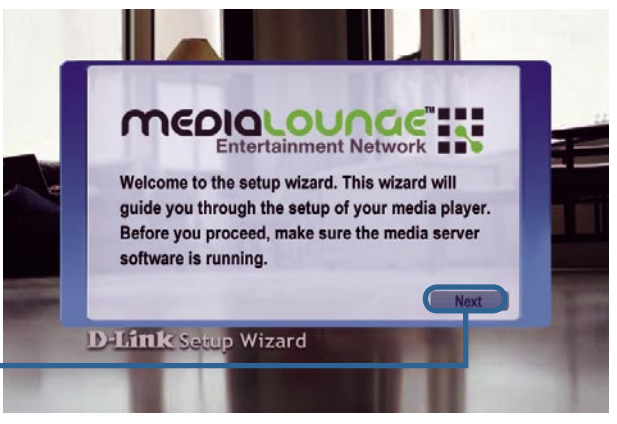

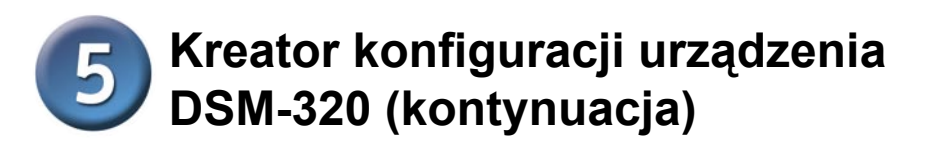

Wpisz wybraną przez siebie nazwę lub zaakceptuj ustawienie domyślne.

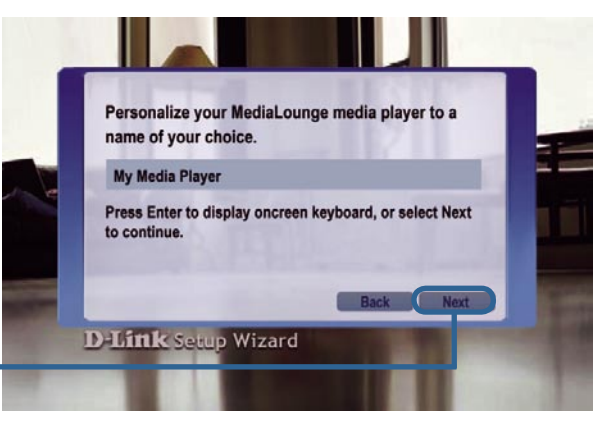

Kliknij Next (Dalej), aby kontynuować.

Wybierz typ połączenia internetowego.

Jeżeli został wybrany typ Wired (Przewodowe), przejdź do p. Twoje aktualne ustawienia sieci na s. 110.

Kliknij Next (Dalej), aby kontynuować.

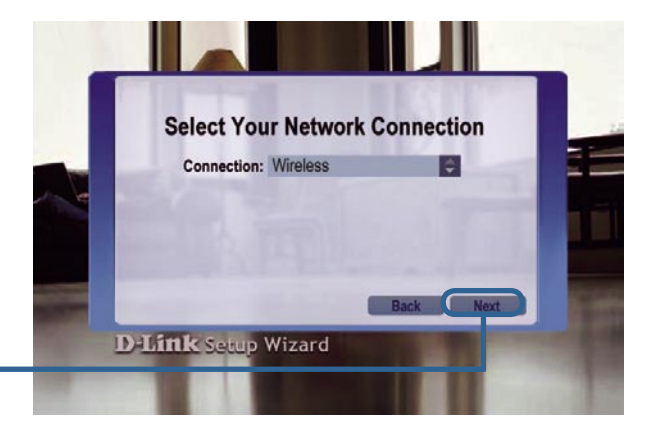

W przypadku bezprzewodowych połączeń z siecią, wybierz identyfikator SSID sieci.

Kliknij Next (Dalej), aby kontynuować.

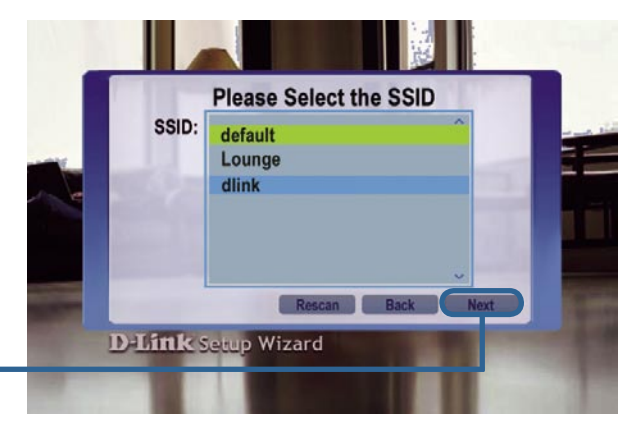

## **5** Kreator konfiguracji urządzenia DSM-320 (kontynuacja)

W tym punkcie można wyświetlać i zmieniać aktualne ustawienia połączenia bezprzewodowego.

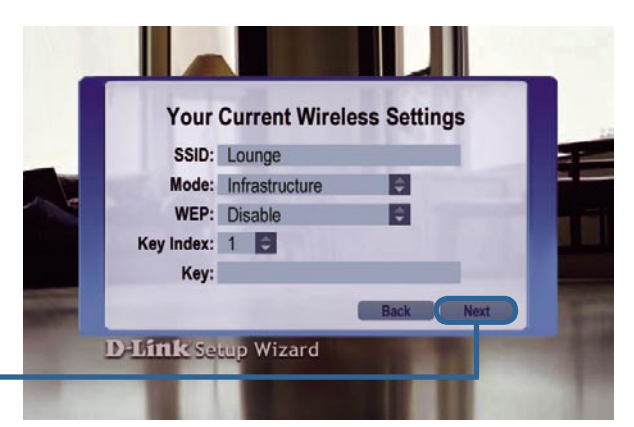

Kliknij Next (Dalej), aby kontynuować.

W tym punkcie można wyświetlać i zmieniać aktualne ustawienia sieci.

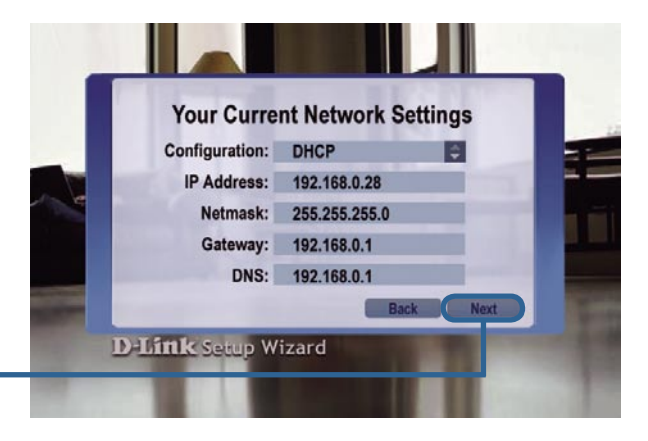

Kliknij <mark>Next (Dalej)</mark>, aby kontynuować.

Wybierz z listy Media Server (Serwer mediów)

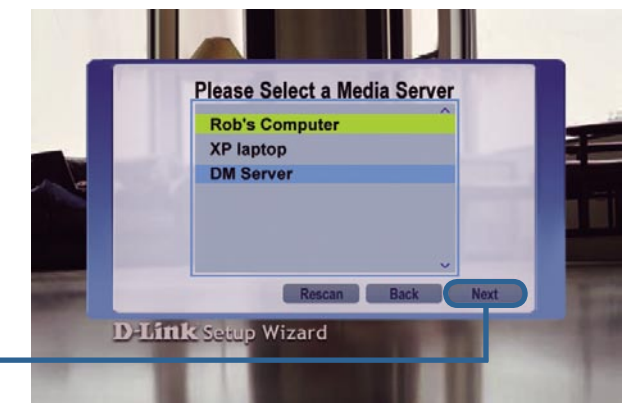

Kliknij Next (Dalej), aby kontynuować.

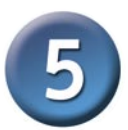

### Kreator konfiguracji urządzenia DSM-320 (kontynuacja)

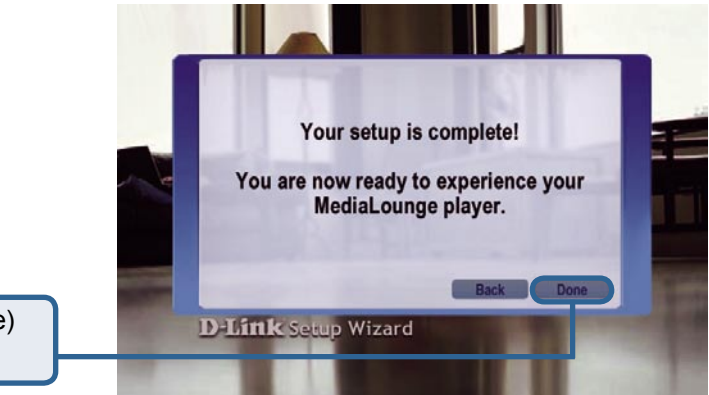

Kliknij Done (Gotowe) aby zakończyć

Odtwarzacz MediaLounge™ DSM-320 jest gotowy do strumieniowego przesyłania plików muzycznych, wideo i zdjęć oraz wykorzystywania ich w domowym centrum rozrywki.

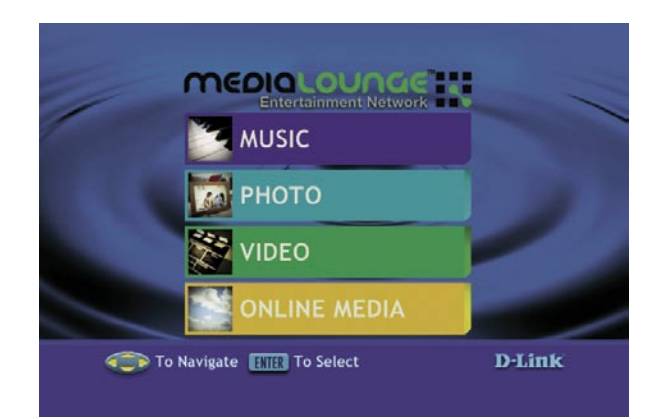

### Konfiguracja została zakończona!

Szczegółowe instrukcje użytkowania oraz informacje o obsługiwanych typach plików można znaleźć w "Podręczniku użytkownika" na dysku CD MediaLounge™.

## Pomoc techniczna

Najnowsze wersje oprogramowania i dokumentacji użytkownika można znaleźć w serwisie internetowym firmy D-Link.

D-Link zapewnia bezpłatną pomoc techniczną klientom w Polsce w okresie gwarancyjnym produktu.

Klienci z Polski mogą się kontaktować z działem pomocy technicznej firmy D-Link za pośrednictwem Internetu lub telefonicznie.

Telefoniczna pomoc techniczna firmy D-Link: +49 (1805)-2787

Pomoc techniczna firmy D-Link świadczona przez Internet: URL: http://www.dlink.pl e-mail: pomoc\_techniczna@dlink.de

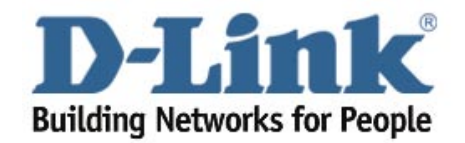